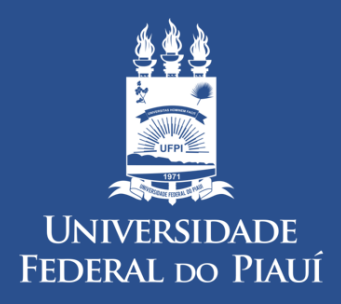

DIVISÃO DE PATRIMÔNIO/PRAD

# Manual: Cadastro de Levantamento Patrimonial no SIPAC

WWW.UFPI.BR/PATRIMONIO

#### **Etapas do Levantamento Patrimonial**

- 1) Mapeamento do UNIDADE ADMINISTRATIVA em LOCALIDADES e envio da relação para a DPAT fazer o cadastro no sistema;
- Levantamento físico de TODOS os bens permanentes localizados em cada localidade utilizando a <u>ficha de levantamento</u>;
- Cadastramento do levantamento patrimonial no SIPAC através do caminho
   SIPAC > Portal Administrativo > Patrimônio Móvel > Levantamento Patrimonial
  - > Cadastrar Levantamento;
- 4) Aguardar a execução do processamento pela DPAT.

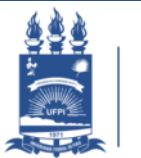

#### ACESSO AO PORTAL ADMINISTRATIVO

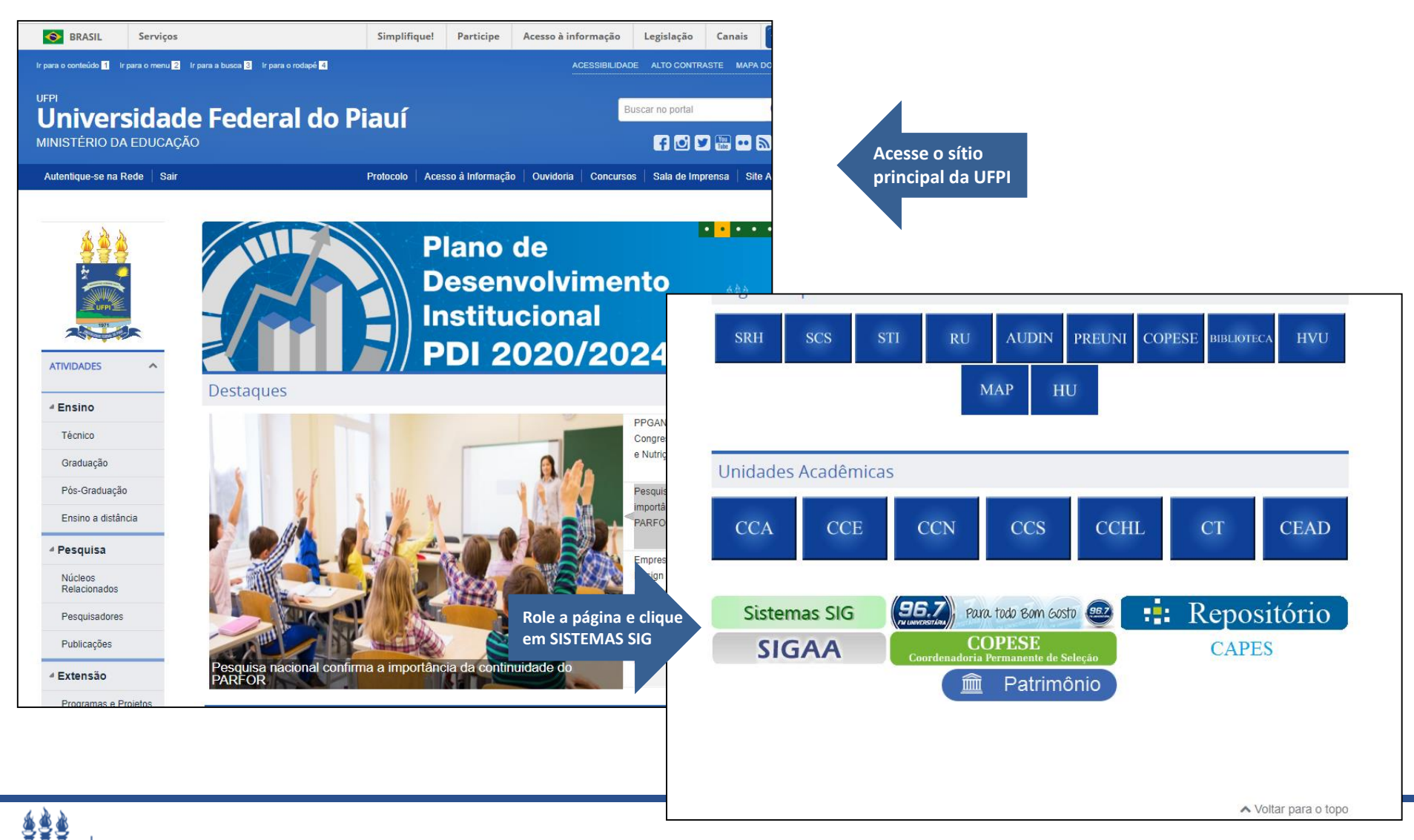

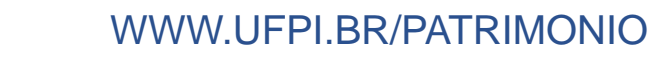

#### ACESSO AO PORTAL ADMINISTRATIVO

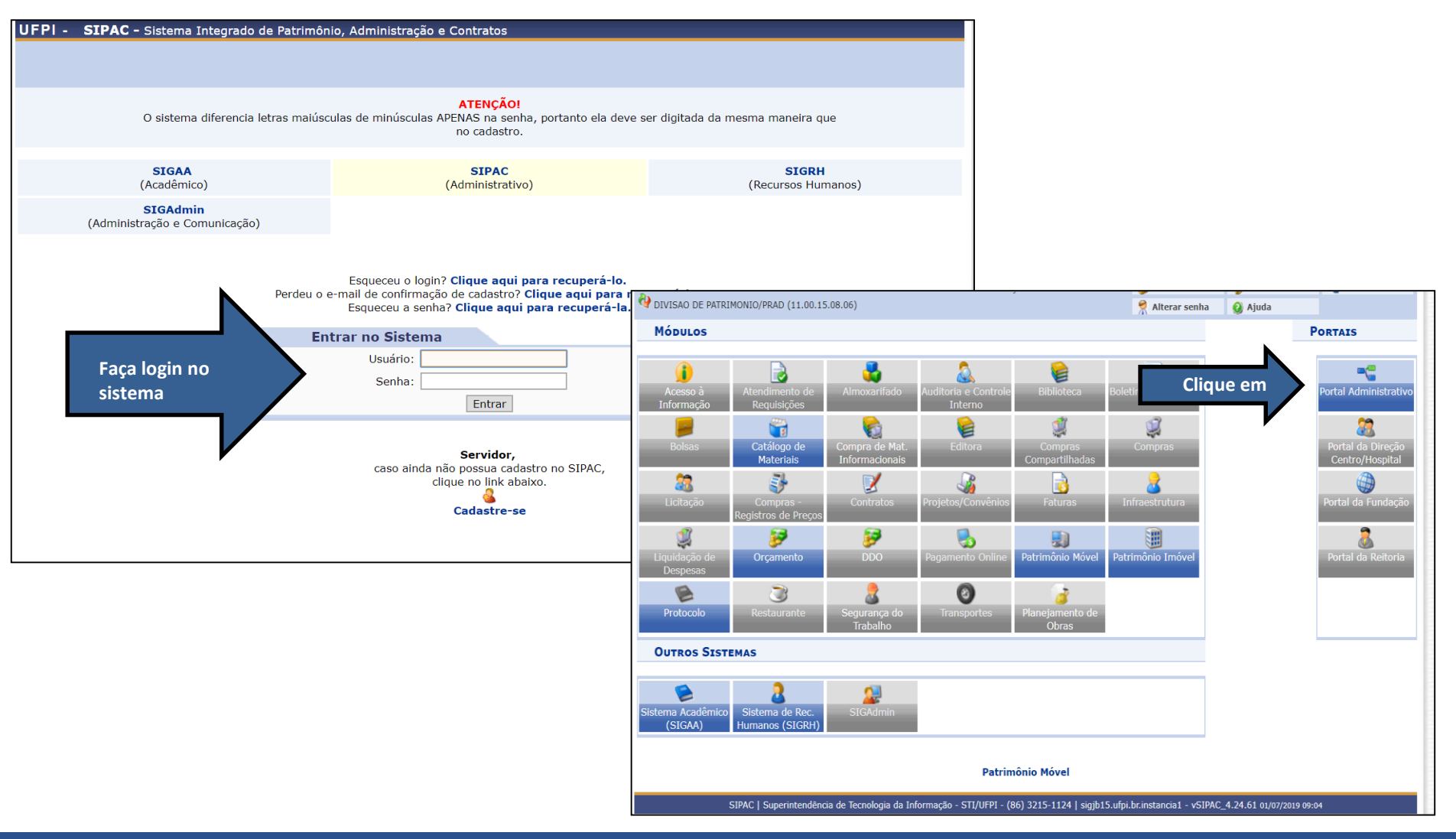

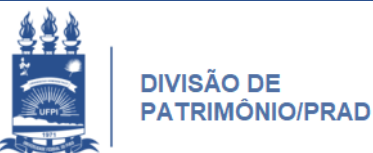

### CONSULTANDO AS LOCALIDADES JÁ CADASTRADAS NO SIPAC

| 🖓 DIVISAO DE PATRIMONIO/PRAD (11.00.15.08.06)                                                                                                    |                                                                                             | 🕺 Alterar senha                                                                                                    | a 🧕 😡 Aj                                           | uda                                                |
|----------------------------------------------------------------------------------------------------|---------------------------------------------------------------------------------------------|----------------------------------------------------------------------------------------------------|----------------------------------------------------|----------------------------------------------------|
| 🗈 Requisições 📮 Comunicação 🛒 Compras 提 Orçamento 📑 Patrimônio Mó                                                                                                    | vel 📄 Protocolo 🔍 O                                                                         | outros                                                                                                    |                                                    |                                                    |
| Esclarecimentos sobre os canais de comunicação do SIG<br>Prezados servidores, O NTI, por meio deste comunicado, tenta esclarecer a forma como<br>disponibilizados pelo SIG. Para demandas relacionadas ao sistema em si, tais como solic<br>protocolados e enviar                                                                                                    | os servidores devem utiliz<br>itar permissão para recebe                                    | Consultas Calendário Calendário Calendário Calendário Cultar Coce Cultar Coce | Despesas<br>Inidades Or<br>.ocalidades<br>Isuários | rganizacionais/Orcamentárias                       |
| Bens (98) Mater Processos                                                                                                    |                                                                                             |                                                                                                    | -                                                  |                                                    |
| Abaixo estão listados os 50 últimos processos pendentes de recebimento/envio                                                                                                    |                                                                                             |                                                                                                    | -11                                                | Memorandos<br>Eletrónicos                          |
| • 🧧 Processo enviado a sua unidade seguindo seu fluxo normal.                                                                                                    |                                                                                             |                                                                                                    |                                                    | PROCESSOS                                          |
| <ul> <li>Processo devolvido a sua unidade por não ter sido recebido fisicamentipo de processo influencia no bloqueio do cadastro de requisições por s</li> <li>Processo devolvido a sua unidade em diligência por ter deixado de de cumprir alguma disposição legal, para assim, serem corrigidas ou serem corrigidas ou serem correpidado ou sere</li></ul> | nte pela unidade para q<br>ua unidade.<br>atender as formalidade<br>unadas as falhas anonta | ual foi enviado. Est<br>es indispensáveis ou<br>das                                                                                                    | e<br>u                                             | <b>≟</b> 66 😭 +99                                  |
| <ul> <li>Processo retornado após ter sido baixado em diligência por sua<br/>unidade que deixou de atender as formalidades indispensáveis ou de cu</li> </ul>                                                                                                    | unidade e devolvido<br>mprir alguma disposição                                              | para adequação na<br>o legal.                                                                                                    | a                                                  | DOCUMENTOS                                         |
| 🔍: Visualizar Processo Detalhado 🛛 🗔: Rec                                                                                                    | eber Processo                                                                               |                                                                                                    |                                                    |                                                    |
| Processos a Receber                                                                                                    |                                                                                             |                                                                                                    |                                                    |                                                    |
| Processo Assunto Detalhado                                                                                                    |                                                                                             | Origem                                                                                                    |                                                    | DADOS FUNCIONAIS DO<br>SERVIDOR                    |
| 23111.032945/2019-41 SOLICITA TOMBAMENTO DOAÇÃO RECEITA FEDERAL                                                                                                    | DE COMUNICAÇÃO<br>SOCIAL                                                                    | DIPROT/PRAD 🔍                                                                                                    |                                                    | Categoria: Técnico Administrativo<br>ASSISTENTE EM |

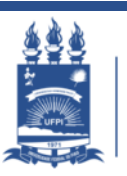

## CONSULTANDO AS LOCALIDADES JÁ CADASTRADAS NO SIPAC

|                 | VIVISAO DE PATRIMONIO/PRAD (11.00.15.08.06  | ))                                                                                                    | 🕺 Alterar senha | 🧿 Ajuda                     |
|-----------------|---------------------------------------------|----------------------------------------------------------------------------------------------------|-----------------|-----------------------------|
|                 | Portal Administrativo > Localii             | DADES                                                                                                    |                 |                             |
|                 | Escolha uma unidade na lista abaixo para ge | rar o relatório com todas as suas localidades vinculados.                                                                                                |                 |                             |
|                 |                                             |                                                                                                    |                 |                             |
| Insira<br>da ur | a o código<br>nidade                        | SELECIONE UMA UNIDADE<br>e uma unidade ou digite seu código ao lado.                                                                                     | ▼ 🔦             |                             |
|                 | Tesponsaveis peias unidades                 | Buscar Cancelar                                                                                                    |                 |                             |
|                 |                                             | <ul> <li>Sistema Integrado de Patrimônio, Administração e Contratos - Google Chrome</li> <li>https://www.sipac.ufpi.br/sipac/buscaUnidades.do</li> </ul> | - 🗆 X<br>®      |                             |
|                 | SIPAC   Superintendência de T               | LISTA DE UNIDADES                                                                                                    | <b>SIP</b>      | AC_4.24.61 01/07/2019 09:16 |
|                 |                                             | Buscar Unidade Nome: ALMOXARIFADO                                                                                                    |                 |                             |
|                 |                                             | Buscar                                                                                                    |                 |                             |
|                 |                                             | 🕥: Selecionar Unidade                                                                                                    |                 |                             |
|                 |                                             | Unidades Encontradas                                                                                                    |                 |                             |
|                 |                                             | Codigo Nome<br>1100291008 DIVISÃO DE ALMOXARIFADO/CMRV                                                                                                   |                 |                             |
|                 | busca através da lupa                       | 1100311210 DIVISÃO DE ALMOXARIFADO/PICOS                                                                                                    | 0               |                             |
|                 |                                             | 1100150805 DIVISAO DE ALMOXARIFADO/PRAD                                                                                                    |                 |                             |
|                 |                                             |                                                                                                    | -               |                             |
|                 |                                             |                                                                                                    | ,               |                             |

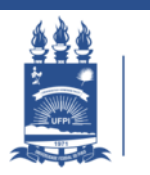

# **RELATÓRIO DE LOCALIDADES**

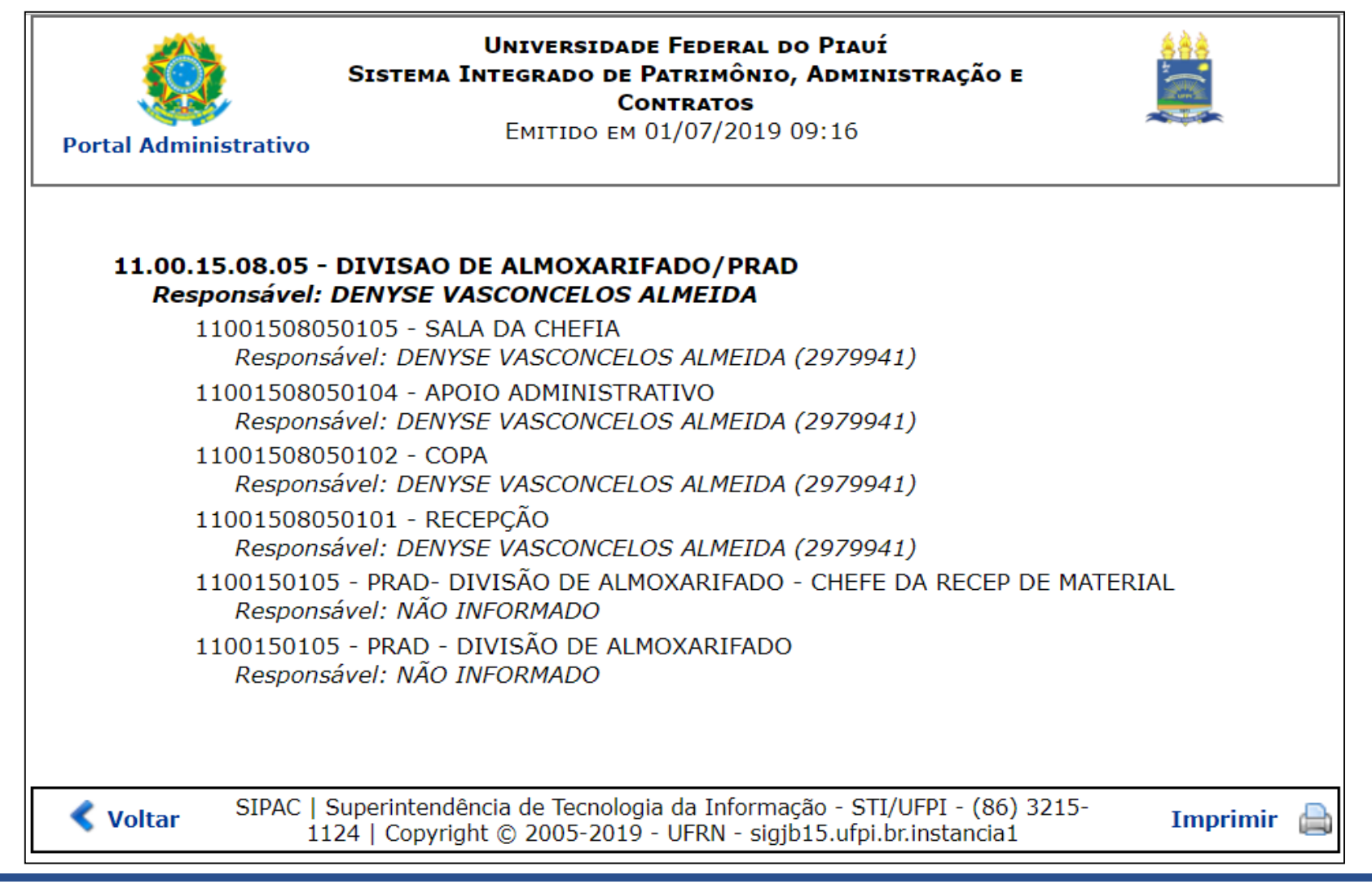

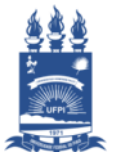

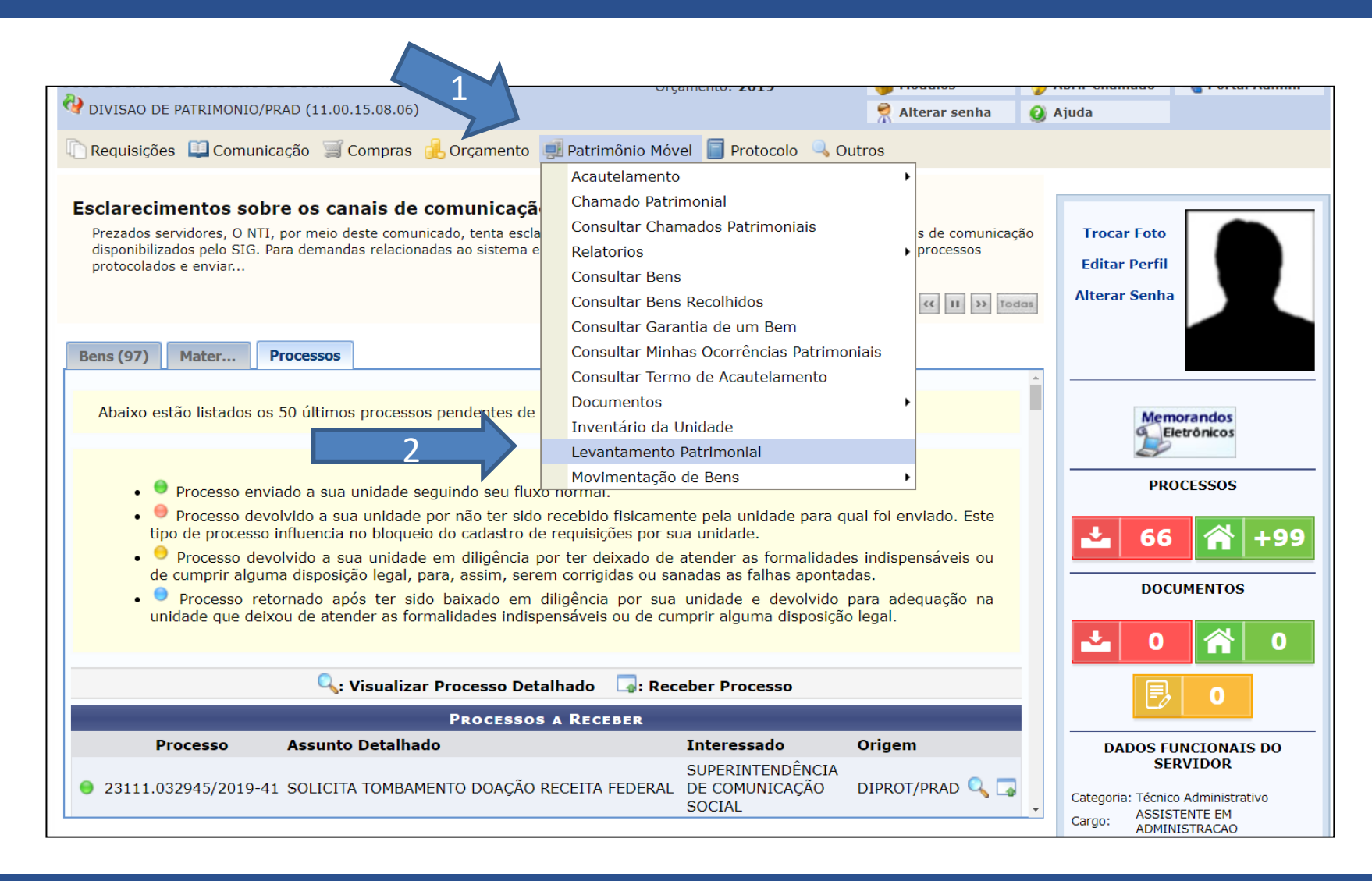

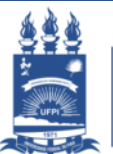

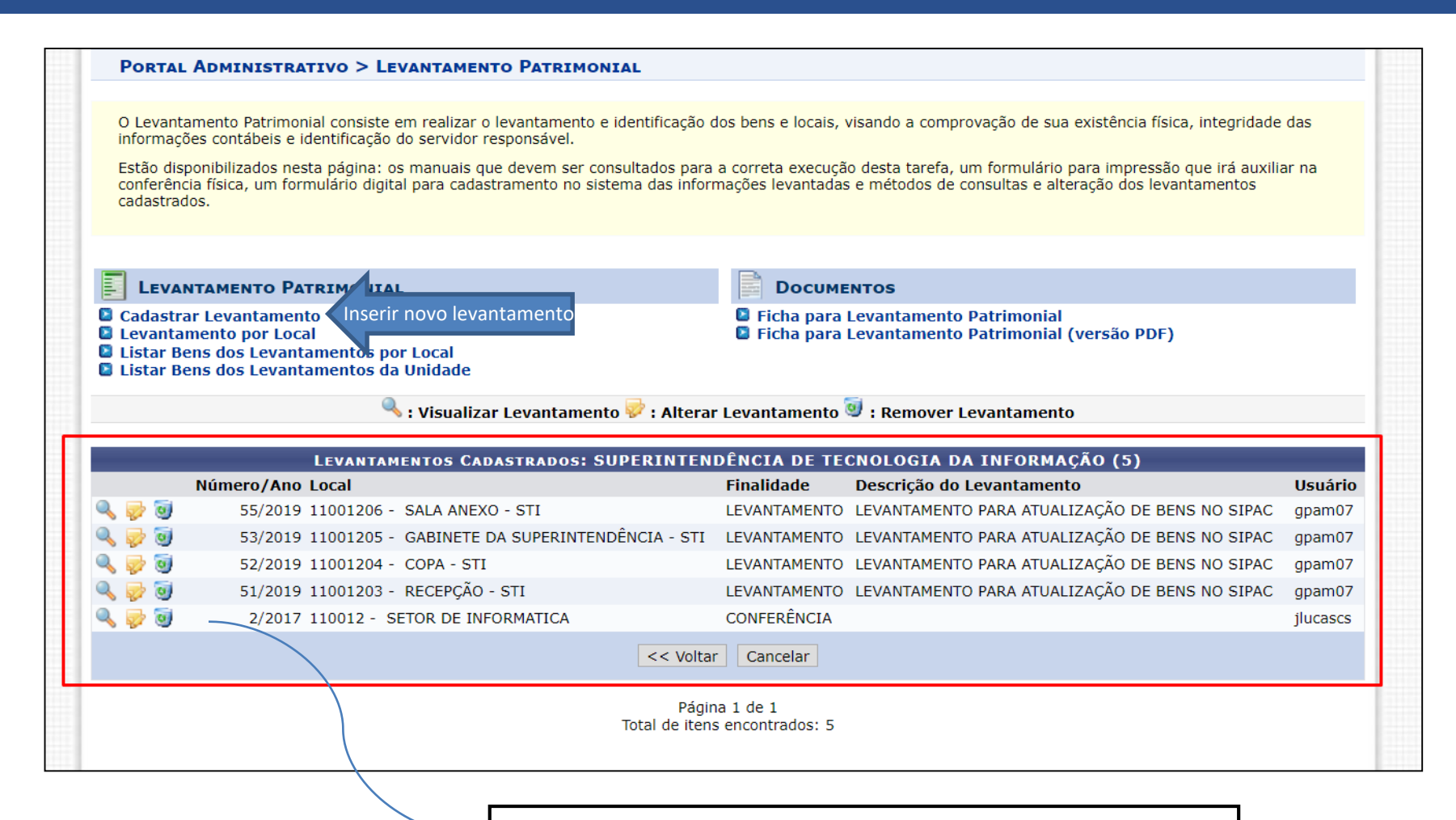

Levantamentos já cadastrados na unidade

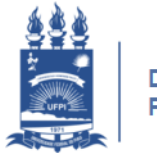

|                    | AO DE PATRIMONIO/PRAD (11.00.15.08.06)                                                 | ,                                                                                                    | 🕺 Alterar senha      | 🧿 Ajuda               |                         |
|--------------------|----------------------------------------------------------------------------------------|----------------------------------------------------------------------------------------------------|----------------------|-----------------------|-------------------------|
| PORT               | al Administrativo > Levantame                                                          | NTO PATRIMONIAL                                                                                                    |                      |                       |                         |
| Atravé             | s desta operação é possível cadastrar o lev<br>ram fisicamente na unidade também se er | antamento patrimonial de uma localidade. Este procedimen<br>contram na unidade no sistema.                                                                                             | nto é utilizado para | verificar se todos os | bens que se             |
|                    |                                                                                        | 🔍 :Buscar Unidade                                                                                                    |                      |                       |                         |
| Insira o código da |                                                                                        | Selecione a Unidade Responsável pelos                                                                                                    | Bens                 |                       | Caso não saiba o códig  |
|                    | Unidade Responsável: \star                                                             | Selecione uma unidade ou digite seu código ao lado.                                                                                                    |                      | ▼ 🔍 🖌                 | realize a busca através |
| unidade            |                                                                                        | Selecione uma unidade ou digite seu código ao lado.<br>ASSESSORIA ESPECIAL DO REITOR (11.00.02)<br>AUDITORIA INTERNA/GABINETE (11.00.03)<br>CAMPUES AMULCAS EERPEIRE SORPAL (11.00.23) |                      |                       | lupa                    |
|                    |                                                                                        | CAMPUS MINISTRO REIS VELLOSO/UFPI (11.00.29)<br>CAMPUS PROFESSORA CINOBELINA ELVAS/UFPI (11.00                                                                                         | .30)                 |                       |                         |
|                    | SIPAC   Superintendência de Tecno                                                      | CAMPUS SENADOR HELVIDIO NUNES DE BARROS (11.0<br>CENTRO DE CIENCIAS AGRARIAS (11.00.27)                                                                                                | 0.31)                |                       |                         |
|                    |                                                                                        | CENTRO DE CIENCIAS DA EDUCACAO (11.00.26)                                                                                                    |                      |                       |                         |
|                    |                                                                                        | CENTRO DE CIENCIAS DA NATUREZA (11.00.24)                                                                                                    |                      |                       |                         |
|                    |                                                                                        | CENTRO DE CIENCIAS DA SAODE (11.00.23)<br>CENTRO DE CIENCIAS HUMANAS E LETRAS (11.00.25)                                                                                               |                      |                       |                         |
|                    |                                                                                        | CENTRO DE TECNOLOGIA (11.00.28)                                                                                                    |                      |                       |                         |
|                    |                                                                                        | COLEGIO TECNICO DE BOM JESUS/UFPI (11.00.21.09)                                                                                                    |                      |                       |                         |
|                    |                                                                                        | COLÉGIO TÉCNICO DE TERESINA/UFPI (11.02)                                                                                                    |                      |                       |                         |
|                    |                                                                                        | COMISSAO PERMANENTE DE PESSOAL DOCENTE (11.00                                                                                                    | 0.05)                |                       |                         |
|                    |                                                                                        | COMISSÃO PERMANENTE DE PES TEC ADMIN (11.00.06                                                                                                    | )                    |                       |                         |
|                    |                                                                                        | COORDENAÇÃO DO NÚCLEO E TECNOLOGIA FARMACÊU                                                                                                    | TICA (11.12)         |                       | -                       |
|                    |                                                                                        |                                                                                                    |                      |                       |                         |
|                    |                                                                                        |                                                                                                    |                      |                       |                         |
|                    |                                                                                        |                                                                                                    |                      |                       |                         |
|                    |                                                                                        |                                                                                                    |                      |                       |                         |
|                    |                                                                                        |                                                                                                    |                      |                       |                         |

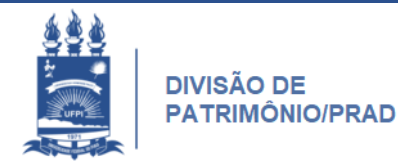

|                                               | organiento, zozo | <b>7</b> 11000103 |         | <b>a</b> |
|-----------------------------------------------|------------------|-------------------|---------|----------|
| V DIVISAO DE PATRIMONIO/PRAD (11.00.15.08.06) |                  | Alterar senha     | 🔇 Ajuda |          |

Patrimônio Móvel > Levantamento Patrimonial

Informe os dados do levantamento e adicione os bens informando o número de tombamento. O número de tombamento pode ser informado por um leitor de código de barras ou por teclado. Pode-se consultar os bens através de seu número de tombamento, como também a partir dos seus descritores globais. Caso o bem não seja encontrado, o sistema avisará e poderá colocar o número de tombo que quiser.

|                             | Dados Gerais do Formulário de Levantamento Patrimonial                           |
|-----------------------------|----------------------------------------------------------------------------------|
| Unidade:                    | AUDITORIA INTERNA/GABINETE (11.00.03)                                            |
| Responsável da Unidade:     | EDILSON CORREIA ALVES LIMA (Mat. 109588)                                         |
| Finalidade do Levantamento: | REGULARIZAÇÃO PATRIMONIAL                                                        |
| Descrição do Levantamento:  | LEVANTAMENTO DE BENS REALIZADO POR FULANO DE TAL NO PERÍODO DE 01/20X0 À 02/20X0 |
|                             | 080/500                                                                          |
| Observação:                 |                                                                                  |
|                             | 000/500                                                                          |
| Comissão Inventário         |                                                                                  |
| INFORME O LOCAL DO          | S BENS *                                                                         |
| Un                          | idade: AUDITORIA INTERNA/GABINETE (11.00.03)                                     |
| Localidade Vinculada à U    | nidade: (11000301)AUDITORIA INTERNA - AUDITORIA (110003)                         |

Finalidade do Levantamento:

> Regularização Patrimonial ou Passagem de Cargo;

- Descrição: Informar dados como a data de realização do levantamento e o funcionário responsável pela listagem dos itens;
- Localidade vinculada à Unidade: informar o nome da localidade (já cadastrada) onde se encontram os bens ;

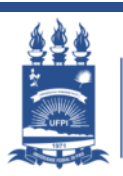

## **INSERIR BENS COM TOMBAMENTO**

|                         | Consulta dos Bens Encontrad                                 | OS FISICAMENTE NA LOCALIDADE INF                       | DRMADA                       |   |         |       |             |      |
|-------------------------|-------------------------------------------------------------|--------------------------------------------------------|------------------------------|---|---------|-------|-------------|------|
| Usar Leitor de código d | e barras?                                                   | 🔍 Sim 🖲 Não                                            |                              | N | <b></b> |       | ,           |      |
| Bem:                    | 255863                                                      |                                                        |                              |   | Digite  | 0     | numero      | de   |
| Bem/Descritor:          | 0000255863 SCANNER                                          |                                                        | ^                            |   |         |       |             | la a |
| Tombamento:             |                                                             |                                                        |                              |   | tompan  | nento | ) ao        | bem  |
| Estado Atual do Bem:    | :                                                           |                                                        |                              |   | oncontr |       | aa lacalida | , do |
|                         |                                                             |                                                        |                              |   | encontr | auoi  |             | lue  |
|                         |                                                             |                                                        |                              |   |         |       |             |      |
|                         |                                                             |                                                        |                              |   |         |       |             |      |
|                         |                                                             |                                                        | -                            |   |         |       |             |      |
|                         | 4                                                           | >                                                      |                              |   |         |       |             |      |
| SI                      | PAC   Superintendência de Tecnologia da Informação - STI/UF | PI - (86) 3215-1124   sigjb15.ufpi.br.instancia1 - vSI | PAC_4.24.61 01/07/2019 09:09 |   |         |       |             |      |
|                         |                                                             |                                                        |                              |   |         |       |             |      |

| Estado Atual do Bem: | EM USO 🔻   |
|----------------------|------------|
|                      | EM USO     |
|                      | OCIOSO     |
|                      | DEFEITUOSO |
|                      |            |

#### Informe o estado de conservação do bem

| Consulta dos B                   | ENS ENCONTRADOS FISICAMENTE NA LOCALIDADE INFORMADA |                     |
|----------------------------------|-----------------------------------------------------|---------------------|
| Usar Leitor de código de barras? | ◯ Sim ◉ Não                                         |                     |
| • Bem:                           |                                                     |                     |
| Bem/Descritor:                   |                                                     | 🖌 ≽ Clicar no hotão |
| Tombamento: 0 a 0                | ?                                                   |                     |
| Estado Atual do Bem: EM USO      |                                                     | Adicionar Bem       |
|                                  | Adicionar Bem                                       |                     |
|                                  |                                                     |                     |

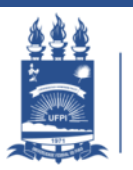

#### INSERIR BENS SEM TOMBAMENTO OU COM TOMBAMENTO NÃO LOCALIZADO NO SISTEMA

| Consulta dos Bens Encontrados Fisicamente na Localidade Informada |                     |  |  |  |  |
|-------------------------------------------------------------------|---------------------|--|--|--|--|
| Usar Leitor de código de                                          | barras? 🔘 Sim 🖲 Não |  |  |  |  |
| • Bem:                                                            |                     |  |  |  |  |
| Bem/Descritor:                                                    |                     |  |  |  |  |
| O Tombamento:                                                     | 0 a 0 2             |  |  |  |  |
| Estado Atual do Bem:                                              | EM USO              |  |  |  |  |
|                                                                   | Adicionar Bem       |  |  |  |  |
|                                                                   |                     |  |  |  |  |

Sem inserir nenhuma informação nos campos ao lado clique no botão Adicionar Bem;

| Será aberto um novo campo de        |                                                                                                    |
|-------------------------------------|----------------------------------------------------------------------------------------------------|
| informações como na imagem ao faco. | Não foi informado um número de tombamento, ou nenhum hem foi encontrado com o número informado.        |
| Informe:                            | Será necessário informar o número de tombamento, descrição e a marca para cadastrá-lo no levantamento. |
| o tombamento se houver ;            |                                                                                                    |
| Descrição do bem : Denominação +    | Descrição Detalhada: *                                                                                 |
| Especificação simples + Propriedade | 049/300<br>Marca: * СЕМ МАРСА                                                                          |
| (bens de terceiros /CNPQ / FADEX)+  | Quantidade: * 1                                                                                        |
| Quantidade;                         | Adicionar Bem                                                                                          |
| Marca;                              |                                                                                                    |
| Quantidade: 01                      |                                                                                                    |
|                                     |                                                                                                    |

#### **GRAVANDO O LEVANTAMENTO**

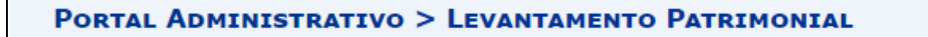

Levantamento Patrimonial cadastrado(a) com sucesso!

| 😺 : Alterar 🛛 🧕 : Remover                         |                    |                        |           |           |               |    |  |
|---------------------------------------------------|--------------------|------------------------|-----------|-----------|---------------|----|--|
|                                                   |                    |                        |           |           |               |    |  |
| Bens informados                                   |                    |                        |           |           |               |    |  |
| Tombamento Descrição                              |                    |                        | Valor     | Marca     | Estado do Bem |    |  |
| CARTEIRAS ESCOLARES EM POLIPROPILENO. 50 UNIDADES |                    |                        |           | SEM MARCA | EM USO        | y. |  |
|                                                   | Gravar e Continuar | Finalizar Levantamento | << Voltar | Cancelar  |               |    |  |
| 🖈 Campos de preenchimento obrigatório.            |                    |                        |           |           |               |    |  |

Após conferência de todas todas as informações inseridas, clique em gravar e continuar e finalize o levantamento.

Para consultar um levantamento já cadastrado veja a folha 09 deste manual.

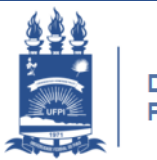

i

# INFORMAÇÕES ADICIONAIS

- Localidade: ambiente delimitado dentro de uma unidade administrativa como copa, recepção, sala da chefia, entre outros.
- Tombamento: número de registro de cada bem permanente. Esse número está na plaqueta/etiqueta com o brasão com o brasão da UFPI – geralmente tem até 06 dígitos.

**ATENÇÃO:** Caso insira um número de tombamento que não condiz com o bem a que ele está afixado entre em contato com a Divisão de Patrimônio, 86 3215-5588, para regularização.

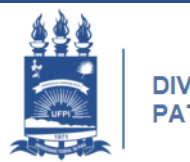

## **BOM TRABALHO!**

WWW.UFPI.BR/PATRIMONIO